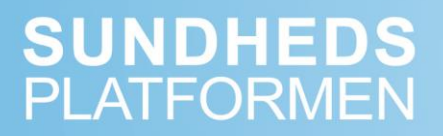

# **PRO-spørgeskemarapporter**

| Dokumenttype:<br>Manual                 | Gældende for:<br>Sekretær/Sygeplejerske/Læge/andre | Godkendt af<br>ERS:<br><i>Ikke relevant</i> | Udgiver:<br>SP<br>Anvendelse |
|-----------------------------------------|----------------------------------------------------|---------------------------------------------|------------------------------|
| Oprettet:<br><i>8. december</i><br>2021 | Sidst ændret<br>8. december 2021                   | Version:<br>1                               |                              |
| Ændring ift. sids                       | te version:                                        |                                             |                              |

© 2014 Epic Systems Corporation. Alle rettigheder forbeholdt. Visse oplysninger heri er fortrolige og skal behandles i overensstemmelse hermed. After Visit Summary, Analyst, ASAP, Beaker, BedTime, Break-the-Glass, Breeze, Cadence, Canto, Care Elsewhere, Care Everywhere, Charge Router, Chronicles, Clarity, Cogito ergo sum, Cohort, Colleague, Comfort, Community Connect, Country Connect, Cupid, Epic, EpicCare, EpicCare Link, Epicenter, Epic Earth, EpicLink, EpicOnHand, EpicWeb, Haiku, Healthy Planet, Hyperspace, Identity, IntraConnect, Kaleidoscope, Light Mode, Lucy, MyChart, MyEpic, OpTime, OutReach, Patients Like Mine, Phoenix, Powered by Epic, Prelude, Radar, RedAlert, Region Connect, Resolute, Revenue Guardian, Rover, SmartForms, Sonnet, Stork, Tapestry, Trove, Trusted Partners, Welcome, Willow, Wisdom, With the Patient at Heart og World Connect er registrerede varemærker, varemærker eller servicemærker tilhørende Epic Systems Corporation i USA og/eller andre lande. Andre produkt- eller firmanavne, der henvises til i nærværende dokument, kan være varemærker, der tilhører deres respektive ejere. Amerikanske og internationale patienter er udstedt og afventer behandling.

Denne vejledning er baseret på Epic 2021.

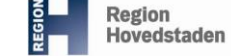

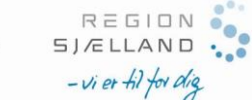

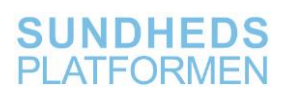

## Indholdsfortegnelse

| 1       | TILGÅ          | DASHBOARD SPØRGESKEMARAPPORTER                                                                    |
|---------|----------------|---------------------------------------------------------------------------------------------------|
| 2<br>SP | RAPP<br>ØRGES  | ORTER OVER DE PATIENTER, SOM IKKE HAR BESVARET DERES<br>SKEMA – UDSENDT SOM SERIE                 |
| 2.1     | Liste<br>2.1.1 | over patienter med aktivt spørgeskema, som ikke har besvaret skemaet5<br>Indstil og kør rapport6  |
|         | 2.1.2          | Visning af rapport                                                                                |
| 2.2     | Liste<br>2.2.1 | over patienter med udløbet spørgeskema, som ikke har besvaret skemaet 7<br>Indstil og kør rapport |
|         | 2.2.2          | Visning af rapport                                                                                |

# 1 Tilgå dashboard Spørgeskemarapporter

Dette kapitel beskriver, hvordan man finder dashboardet spørgeskemarapporter.

Tilgå dashboard Spørgeskemarapporter:

- Tryk på dashboard-ikonet
- Tryk på **dashboardnavnet** *eller* søg andre dashboards på pilen til højre for

| 😰 🔹 🖡 Palentopalag 🖼 in Basket 🛗 Tidaplan   🌶 Build Tools -   👫 Postfermetser 🕃 indholdspennemgang 🔻 Plannd mig   🖉 Reports -                                                                                                    | Support - 👂 Print - 🕞 Log af -                                                                                                    |
|----------------------------------------------------------------------------------------------------|----------------------------------------------------------------------------------------------------|
| Spørgeskemarapporter 🗹 🛹                                                                                                    |                                                                                                    |
| Mine favoritrapporter                                                                                                    | © :                                                                                                    |
| rier or in registrate, som div vælger skal være dire favortäre ()djennemarkenet).<br>Registratem<br>∨ Uorgansteset (2)<br>VØ alle server - Uste over pasfereter med udfebet sporgeskema, som ikke har besvaret                                                                                                    | Resultator Status<br>Xilar Biak kare                                                                                                    |
| VB Psoriasis - Min Sundhedsplatform - Antal spørgeskemaer sendt/modtaget de sidste 3 måneder (Overafdeling)                                                                                                    | Ekstern Webl-rapport                                                                                                    |
| Rapporter over de patienter, som ikke har besvaret deres spørgeskema         ①         1           Alle reporter skar redgeres, dra, udrydse med fr, nan på gargeskama eller dato hver gang de kans. Når reporter er redgeret og kart, kan den gennese under og maknes som fanor. Duetter er de ikke bemædettet nadvendig af redgere nagonan.         ①         1           - og pansknes som fanor. Duetter er de ikke bemædettet nadvendig af redgere nagonan.         •         •         •         •         •         •         •         •         •         •         •         •         •         •         •         •         •         •         •         •         •         •         •         •         •         •         •         •         •         •         •         •         •         •         •         •         •         •         •         •         •         •         •         •         •         •         •         •         •         •         •         •         •         •         •         •         •         •         •         •         •         •         •         •         •         •         •         •         •         •         •         •         •         •         •         •         •         • | Overblikkrapporter         ID         ::           Her er de regoorter, som giver ef overtikk over afdelingens PRO patienter.         >         >         :         >         Destitutioners afdelingens PRO patienter.         >         :         Patienternes PRO status om envikeret med SmartList i notat         Patienternes PRO status om envikeret med FPI         Patienternes PRO status om envikeret med FPI         Patienternes providers and environmed PRO status om envikeret med FPI         Patienternes providers after status om part of the PRO HotherKow og operationsalde ikke stemmer overens         ID         ID |
| <ul> <li>Spergestamar utstend på aftalte etter namatt</li> <li>Litte over prefereter, som litte hersværet spergeskama der er utstendt via besegstyppe etter er tilhnyttet på aftale</li> <li>Litte over patienter, som litte har besværet spergeskama utstendt via inBasket</li> </ul>                                                                                                    |                                                                                                    |

- Søg på **Spørgeskemarapporter** i søgefeltet
- Klik på Vis katalog

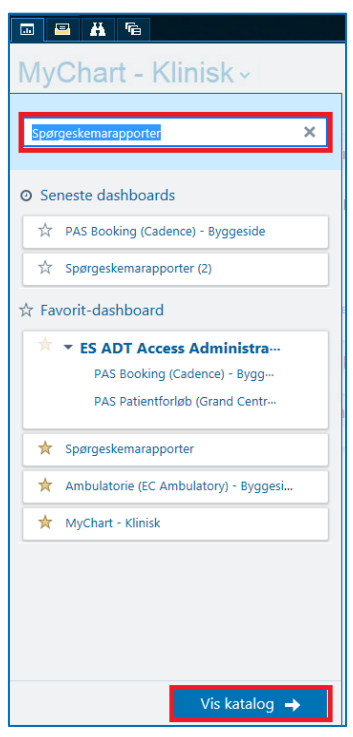

Klik på dashboardet Spørgeskemarapporter

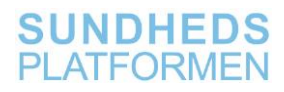

|                      | ©  ■  H  © Spørgeskemarapporte ←  porgeskemarapporter               | ۲×                                                               |
|----------------------|---------------------------------------------------------------------|------------------------------------------------------------------|
|                      | ☐ Mine favoritter<br>☐ Mit indhold<br>☐ Godkendt                    |                                                                  |
|                      | ▼ Indholdstype                                                      | Spergeskemarapporter<br>Dashboard med spørgeskemarap-<br>porter. |
|                      | Komponenter     Workbench-rapporter     Rapportlinks     Dataordbog | Min Sundhedsplatform                                             |
| 🕦 Tryk på stjernen f | or at gemme dash                                                    | boardet som favorit.                                             |

Dashboardet **Spørgeskemarapporter** fremkommer.

# 2 Rapporter over de patienter, som ikke har besvaret deres spørgeskema – udsendt som serie

I dette kapitel beskrives de rapporter, man kan trække på patienter, hvor spørgeskemaet er udsendt som serie, og som ikke har besvaret deres spørgeskema. Det er op til afsnittet lokalt at beslutte, hvordan ikke besvarede spørgeskemaer skal håndteres.

Rapporterne tilgås via dashboardet **Spørgeskemarapporter**.

| Spørgeskemarapporter -                                                                                                    |
|----------------------------------------------------------------------------------------------------|
| Mine favoritrapporter                                                                                                    |
| Her er de rapporter, som du vælger skal være dine favoritter (stjernemarkeret).<br>Rapportnavn<br>< Uorganiseret (2)<br>VB alle serier - Liste over patienter med udløbet spørgeskema, som ikke har besvaret<br>VB Psoriasis - Min Sundhedsplatform - Antal spørgeskemaer sendt/modtaget de sidste 3 måneder (Overafdeling)                                                                                                    |
| Rapporter over de patienter, som ikke har besvaret deres spørgeskema       ① :                                                                                                    |
| Alle rapporter skal redigeres, dvs. udfyldes med fx navn på spørgeskema eller dato hver gang de kares.<br>Når rapporten er redigeret og kart, kan den gemmes under<br>nyt navn og markeres som favorit. Derefter er det ikke fremadrettet nødvendigt at redigere rapporten.<br>Spørgeskemaer udsendt som serie<br>Liste over patienter med udløbet spørgeskema, som endnu ikke har besvaret skemaet<br>Liste over patienter, som 3 gang i træk ikke har besvaret deres spørgeskema<br>Spørgeskemaer udsendt på aftale eller manuelt<br>Liste over patienter, som ikke har besvaret spørgeskema der er udsendt via besøgstype eller er tilknyttet på aftale<br>Liste over patienter, som ikke har besvaret spørgeskema udsendt via lnBasket |

# 2.1 Liste over patienter med aktivt spørgeskema, som ikke har besvaret skemaet

Denne rapport kan bruges til at trække en liste over de patienter, som har et aktivt PRO-spørgeskema i MinSP, som patienten endnu ikke har besvaret. Rapporten viser kun aktive spørgeskemaer udsendt som del af en spørgeskemaserie.

Når patienten besvarer spørgeskemaet, fremgår patienten ikke længere af rapporten.

Rapporten anvendes til at identificere:

1

- de patienter, der har spørgeskemaer liggende til besvarelse, og som kan kontaktes for at blive mindet om spørgeskemaet, inden det udløber.
- hvor mange spørgeskemabesvarelser afdelingen potentielt kan modtage den kommende tid.

## 2.1.1 Indstil og kør rapport

#### Åben rapportindstillinger:

- Hold musen hen over rapporten
- Tryk på blyanten til højre for rapportnavnet

| Rapporter over de patienter, som ikke har besvaret deres spørgeskema                                                                                                    | Ū :                       |
|----------------------------------------------------------------------------------------------------|---------------------------|
| Alle rapporter skal redigeres, dvs. udfyldes med fx navn på spørgeskema eller dato hver gang de køres. Når rapporten er redigeret og ko<br>nyt navn og markeres som favorit. Derefter er det ikke fremadrettet nødvendigt at redigere rapporten. | ørt, kan den gemmes under |
| ✓ Spørgeskemaer udsendt som serie                                                                                                    |                           |
| Liste over patienter med udløbet spørgeskema, som ikke har besvaret skemaet                                                                                                    |                           |
| Liste over patienter med aktivt spørgeskema, som endnu ikke har besvaret skeme Klik for at redigere                                                                                                    |                           |
| Liste over patienter, som 5 gange i tidek ikke når besvaret deres sporgeskenna<br>-                                                                                                    |                           |

**Rapportindstillinger** åbner, hvor det er muligt at tilpasse rapportens søgekriterier:

- Vælg Kriterier
- Indtast Spørgeskema serie ID

| Krit <u>e</u> rie | Vis        | Udseende       | Oversigt               | Printlayout     | Værktøjslinje     | Tilsidesæt       | Generel         |                 |            |        |
|-------------------|------------|----------------|------------------------|-----------------|-------------------|------------------|-----------------|-----------------|------------|--------|
|                   |            |                |                        |                 | s                 | øg Patient       |                 |                 |            |        |
|                   |            | Find kr        | i <u>t</u> erier Indta | ast et søgeord, | eller klik på søg | aikonet for at g | ennemse tilgæng | elige kriterier | Q          |        |
| Spøre             | gesken     | na serie ID    |                        |                 |                   |                  |                 |                 |            | *      |
|                   | Spørge     | eskema serie I | D                      |                 |                   |                  |                 |                 |            |        |
| 1                 | ROS P      | RO EPI AMB     | 0 dg (skema            | sendes nu) [14  | 010000138]        | Ek               | sempel p        | å spørge        | skemaserie |        |
| 2                 |            |                |                        |                 |                   |                  |                 |                 |            | ,<br>O |
| Kriterie          | elogik E   | LLER           |                        |                 |                   |                  |                 |                 |            |        |
|                   |            |                |                        |                 |                   |                  |                 |                 |            |        |
| Afsni             | t          |                |                        |                 |                   |                  |                 |                 |            |        |
| Værdie            | er, der be | stemmes, når   | rapporten kø           | res             |                   |                  |                 |                 |            |        |

Rapporten kan køres for en eller flere spørgeskemaserier samtidig.

- I **Find kriterier** er det muligt at indsnævre eller udvide søgningen med færre eller flere kriterier. Forudvalgte søgekriterier er markeret med flueben.
- Afsnit kan ikke redigeres, rapporten kan kun trække data for log-in afsnit.

Se rapport efter konfigurering af **Rapportindstillinger**:

• Tryk på **Kør** 

 $(\mathbf{f})$ 

Gem rapportindstillinger som favorit for at køre samme rapport igen senere:

• Tryk på Gem som

Nulstil Rapportindstillinger:

• Tryk på Gendan

Luk rapporten uden at gemme:

#### • Tryk på Luk

| Rapportlogik OG |                     |           | Vis søgere        | esu <u>m</u> e |
|-----------------|---------------------|-----------|-------------------|----------------|
|                 | 🕨 Kø <u>r</u> 🔲 Gem | 🖪 Gem som | I <b>≪</b> Gendan | 🗙 Luk          |

### 2.1.2 Visning af rapport

Når rapporten **Liste over patienter med aktivt spørgeskema, som endnu ikke har besvaret**, er kørt, ses en liste over patienter med aktive spørgeskemaer, der endnu ikke har besvaret. Listen indeholder som udgangspunkt 10 kolonner, der kan tilpasses.

| 🖬 🖴 🕯          | <b>1</b> 5                                                                                                    | 68            | apporter ×                                                          |                            |                            |                         |                                  |             |                              |                     |               | SARA N. |
|----------------|----------------------------------------------------------------------------------------------------|---------------|---------------------------------------------------------------------|----------------------------|----------------------------|-------------------------|----------------------------------|-------------|------------------------------|---------------------|---------------|---------|
| <b>+ +</b> +   | Min Sundhedsplatform – Liste over patienter med aktivt spørgeskema, som ikke har besvaret [9399914] pr. tor 11-11-2021 15:17 |               |                                                                     |                            |                            |                         |                                  |             |                              |                     |               |         |
| 2              | 🔻 Eilte 🔎 Indstillinger - 🛛 🎬 Journal 🖶 Sporgeskemaserie - 🖏 Koggmunikation -                                                |               |                                                                     |                            |                            |                         |                                  |             |                              |                     |               |         |
| Mine rapporter |                                                                                                    | PRapp<br>Denn | o <b>rtmeddelelse</b><br>e rapport viser ikke data i realtid. Beslu | utninger, der kræver de ny | este oplysninger, skal ikk | e foretages på baggrund | af denne rapport.                |             |                              |                     |               |         |
| ୍ର             |                                                                                                    |               |                                                                     |                            |                            |                         |                                  |             |                              |                     |               |         |
| Bibliotek      |                                                                                                    |               |                                                                     |                            |                            |                         |                                  |             |                              |                     |               | *       |
|                | C                                                                                                    | :PR           | Patientnavn                                                         | MinSP Status               | Sidste MinSP login         | Spørgeskemaserie        | Spørgeskemaserie oprettelsesdato | Spørgeskema | Spørgeskerna udsendelsesdato | Næstkommende aftale | Aftale afsnit |         |
| Min Sundheds   |                                                                                                    |               |                                                                     |                            |                            |                         |                                  |             |                              |                     |               |         |

To relevante rapportkolonner:

Ţ

- Spørgeskemaserie oprettelsesdato: Dato for ordineret best./ord.
- **Spørgeskema udsendelsesdato**: Dato for hvornår patient har modtaget spørgeskemaet i MinSP.

Det er ikke muligt for rapporten at trække spørgeskemaernes udløbsdato, derfor må udsendelsesdato anvendes til at fastslå dette. Fra udsendelsesdatoen tæller man frem til udløbsdatoen for spørgeskemaet.

# 2.2 Liste over patienter med udløbet spørgeskema, som ikke har besvaret skemaet

Denne rapport skaber en liste over de patienter, der har et udløbet spørgeskema, som patienten ikke har besvaret. Et udløbet spørgeskema er ikke længere tilgængeligt for patienten i MinSP og kan derfor ikke besvares. Rapporten viser kun patienter, der har modtaget spørgeskema udsendt som del af en spørgeskemaserie.

Det er væsentligt, hvilken periode rapporten køres for. Vælges der ikke en startdato, trækker rapporten en liste med alle de af afsnittets patienter, som på et givent tidspunkt har haft et udløbet spørgeskema.

Det anbefales, at man trækker rapporten ugentligt, og at der trækkes data fra den forgangne uge. Rapporten er sat op, så den som udgangspunkt automatisk kører

sådan. Dvs. hvis man kører rapporten mandag den 15. oktober, så vil **Rapport kørselsdato fra** og **Rapport kørselsdato til** automatisk være henholdsvis den 8. oktober og den 14. oktober. Derved vil listen give et let overblik over de patienter, der ikke har besvaret deres spørgeskema.

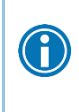

Rapporten anvendes til at identificere de patienter, der ikke har fået besvaret deres spørgeskema rettidigt. Patienterne kan evt. kontaktes mhp. at gensende spørgeskema eller afmelde dem som PRO-patienter.

## 2.2.1 Indstil og kør rapport

#### Åben rapportindstillinger:

- Hold musen hen over rapporten
- Tryk på blyanten til højre for rapportnavnet

| Rapporter over de patienter, som ikke har besvaret deres spørgeskema                                                                                                    | 0                                         |
|----------------------------------------------------------------------------------------------------|-------------------------------------------|
| Alle rapporter skal redigeres, dvs. udfyldes med fx navn på spørgeskema eller dato hver gang de køres. Når rapporten el<br>nyt navn og markeres som favorit. Derefter er det ikke fremadrettet nødvendigt at redigere rapporten. | r redigeret og kørt, kan den gemmes under |
| ✓ Spørgeskemaer udsendt som serie                                                                                                    |                                           |
| Liste over patienter med udløbet spørgeskema, som ikke har besvaret skemaet 🚛                                                                                                    |                                           |
| Liste over patienter med aktivt spørgeskema, som endnu ikke har besvaret skema Klik for at redigere                                                                                                    |                                           |
| Liste over patienter, som 3 gange i træk ikke har besvaret deres spørgeskema                                                                                                    |                                           |

Rapportindstillinger åbner, hvor det er muligt at tilpasse rapportens søgekriterier:

- Vælg Kriterier
- Indtast **Spørgeskemaserie** (ID)
- Indtast Rapport kørselsdato fra
- Indtast Rapport kørselsdato til

| Mine favoritrapporter                                                                                                    | Rapportindstillinger - Min Sundhedsplatform – Liste over patienter med udløbet spørgeskem                                                                                                    | a, som ikke har besvaret [972018] |
|----------------------------------------------------------------------------------------------------|----------------------------------------------------------------------------------------------------|-----------------------------------|
| Her er de rapporter, som du vælger skal være dine favoritter (stjerne<br>Rapportnavn<br>v Uorganiseret (2)<br>VB alle serier - Liste over patienter med udløbet sperne             | Kritgeler         Vis         Udseegde         Overnigt         Printlayout         Vanktapilinje         Tilsidesat         Generel           Sog Patient           Find kritjerler         Indust et sogeend, eller tilk på sogekanet for al gennemense tilgangelige let | iterier P                         |
| VB Psoriasis - Min Sundhedsplatform - Antal sporgesk<br>Rapporter over de patienter, som ikke har besv                                                                             | Spørgeskemaserie<br>ROS PRO EPI AMB 0 dg (skema sendes nu)                                                                                                    | ×                                 |
| Alle rapporter skal redigeres, dvs. udfyldes med fix navn på sparges<br>nyt navn og markenes som favorit. Derefter er det ikke fremødrettet i<br>v Spargeskemaer udsendt som serie | Rapport kørselsdato fra<br>D-7 (30-11-2021)                                                                                                    | ¥                                 |
| Liste over patienter med udiobet sporgeskema, som ik<br>Liste over patienter med aktivt sporgeskema, som endr<br>Liste over patienter, som 3 gange i træk ikke har besva           | Rapport kørselsdato til<br>D-1 (06-12-2021)                                                                                                    | *                                 |
| Spergeskemaer udsendt på aftale eller manuelt<br>Liste over patienter, som likke har besvaret spergesken<br>Liste over patienter, som likke har besvaret spergesken                | Afsnit<br>Værder, der bestemmes, når rapporten kares                                                                                                    |                                   |
| Manualer, der viser, hvordan rapporterne anver                                                                                                    |                                                                                                    |                                   |
| Nedenstående manualer giver en introduktion til, hvordan spargeski<br>> Manualer til Region Hövedstaden<br>> Manualer til Region Ekolimet                                          | Rapportlogik og                                                                                                    | D Vis segeresume                  |

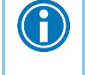

Rapporten kan køres for en eller flere spørgeskemaserier samtidig.

- I **Find kriterier** er det muligt at indsnævre eller udvide søgningen med færre eller flere kriterier. Forudvalgte søgekriterier er markeret med flueben.
- Afsnit kan ikke redigeres, rapporten kan kun trække data for log-in afsnit.

Se rapport efter konfigurering af **Rapportindstillinger**:

• Tryk på Kør

Gem rapportindstillinger som favorit for at kunne køre samme rapport igen senere:

• Tryk på Gem som

#### Nulstil Rapportindstillinger:

• Tryk på Gendan

Luk rapporten uden at gemme:

• Tryk på Luk

| Rapportlogik OG |                     |           | D Vis søgere       | esu <u>m</u> e |
|-----------------|---------------------|-----------|--------------------|----------------|
|                 | ▶ Kø <u>r</u> 🔲 Gem | 🗐 Gem som | I <b>≪I</b> Gendan | 🗙 Luk          |

### 2.2.2 Visning af rapport

Når rapporten, **Liste over patienter med udløbet spørgeskema, som endnu ikke har besvaret skemaet,** er kørt, ses en liste over patienter med udløbede spørgeskemaer, der endnu ikke har besvaret. Listen indeholder som udgangspunkt 10 kolonner, der kan tilpasses.

| 📼 🖴 🛤          | 16 1                                                                                                    | Rapporter × |              |                    |                  |                                  |              |                              |                     |               | SARA N. |
|----------------|----------------------------------------------------------------------------------------------------|-------------|--------------|--------------------|------------------|----------------------------------|--------------|------------------------------|---------------------|---------------|---------|
| <b>* *</b> *   | Min Sundhedsplatform – Liste over patienter med aktivt spørgeskema, som ikke har besvaret [9399914] pr. tor 11-11-2021 15:17                                    |             |              |                    |                  |                                  |              |                              |                     |               |         |
| *              | 🔻 Elter 🖉 <b>Basstlinger -   🎬</b> Journal 🛧 Spergeskemaserie - 🛱 Koggmunikation -                                                                              |             |              |                    |                  |                                  |              |                              |                     |               |         |
| Mine rapporter | Papportmeddelelse<br>Denne rapport viser ikke data i realtid. Beslutninger, der kræver de nyeste oplysninger, skal ikke foretages på baggrund af denne rapport. |             |              |                    |                  |                                  |              |                              |                     |               |         |
| ₫              |                                                                                                    |             |              |                    |                  |                                  |              |                              |                     |               |         |
| Bibliotek      |                                                                                                    |             |              |                    |                  |                                  |              |                              |                     |               | *       |
|                | CPR                                                                                                    | Patientnavn | MinSP Status | Sidste MinSP login | Spørgeskemaserie | Spørgeskemaserie oprettelsesdato | Spørgeskerna | Spørgeskerna udsendelsesdato | Næstkommende aftale | Aftale afsnit |         |
| Min Sundheds   |                                                                                                    |             |              |                    |                  |                                  |              |                              |                     |               |         |

To relevante rapportkolonner:

- **Spørgeskemaserie oprettelsesdato:** Dato for ordineret best./ord.
- **Spørgeskema udsendelsesdato**: Dato for hvornår patient har modtaget spørgeskemaet i MinSP.

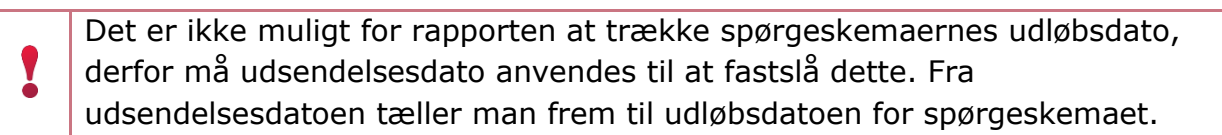